# FAZENDO A Configuração Inicial do seu Aplicativo

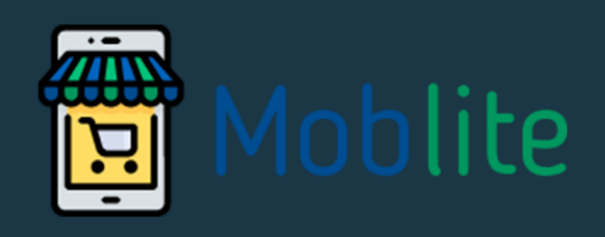

www.moblite.com.br

### ETAPA 1 – INICIANDO A CONFIGURAÇÃO DO SEU APLICATIVO

1. Clique no link: <u>https://admin.moblite.com.br/</u> e acesse com seu login e senha criados anteriormente.

| ACESSE SU          | JA CONTA           | 🗒 Moblite                      | 2         |
|--------------------|--------------------|--------------------------------|-----------|
| ick@fulllab.com.br |                    | Seu e-comme                    | erce      |
| nha                |                    | pode ir além                   | do        |
|                    |                    | que você ima                   | gina      |
| OGIN               | Esqueceu a senha ? | Crie e administre o app da sua | loja aqui |

Assim que você fizer seu primeiro acesso, vai aparecer a tela para iniciar a configuração do seu aplicativo. Preencha as informações que serão solicitadas a seguir.  Primeiro, preencha com o nome do seu aplicativo. Depois, clique no quadrado azul e selecione a imagem que vai corresponder ao ícone do seu aplicativo. Clique em "Salvar". Atenção: A imagem deve ter 1024x1024 px e formato png.

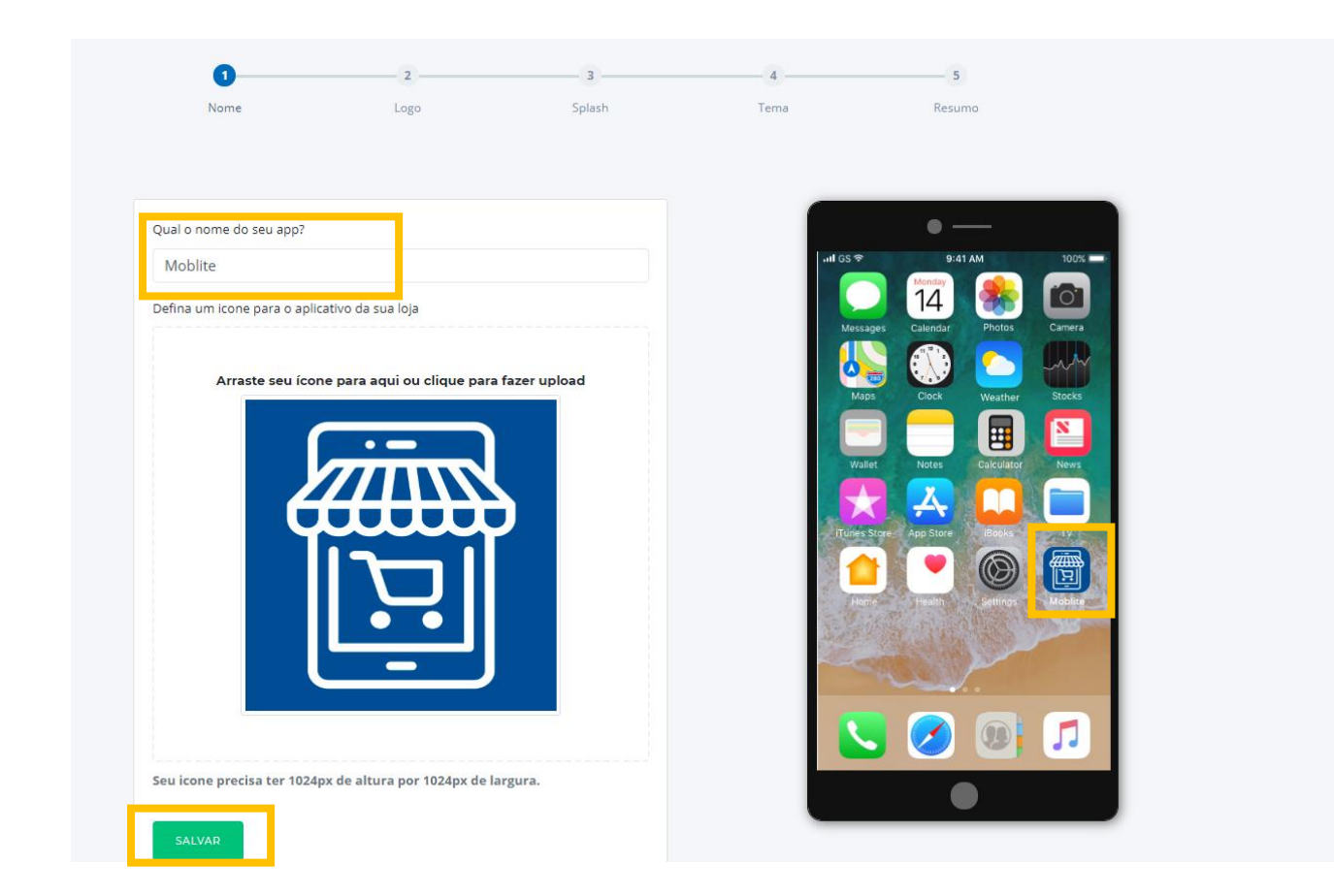

 Agora, você precisa colocar a logo da sua loja. Ela irá aparecer no topo do aplicativo, conforme o exemplo abaixo. Coloque a imagem nas especificações e clique em "Salvar Logo". Atenção: A imagem deve ter 600x132px e formato png.

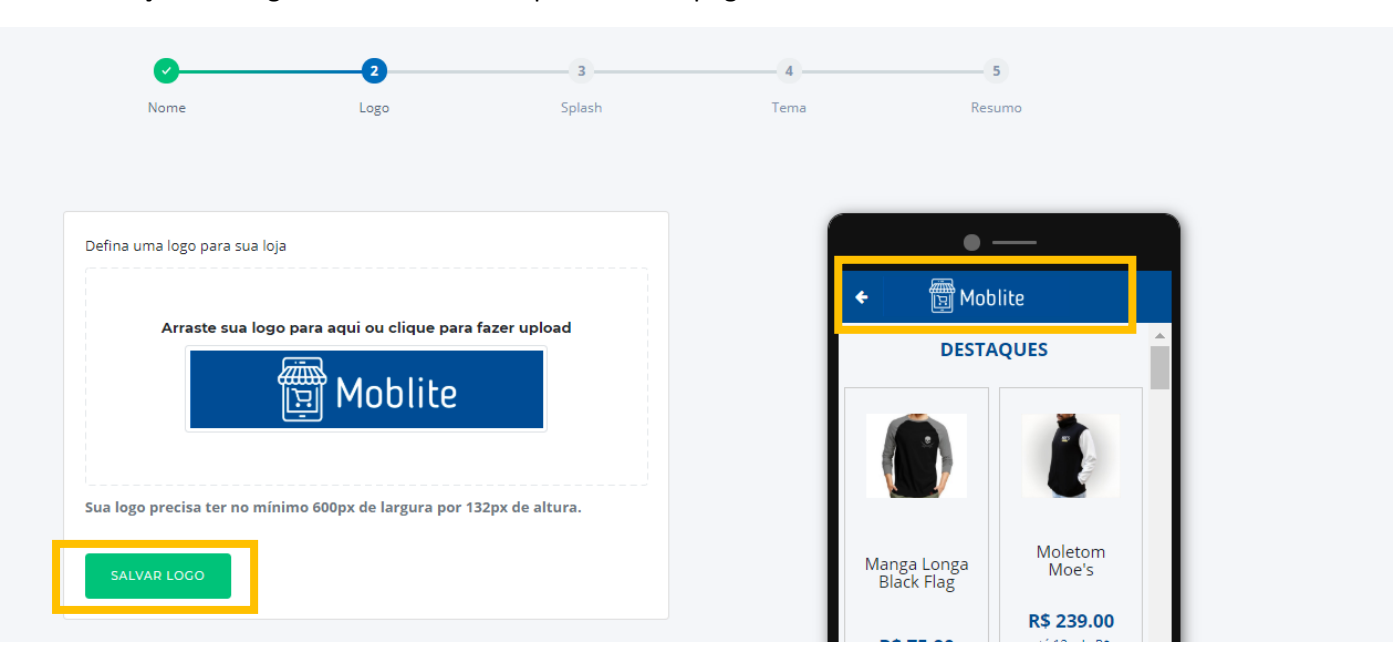

**4.** Agora, você precisa, de acordo com as dimensões informadas, criar a tela de splash do seu aplicativo. Coloque a imagem e clique em "Salvar Splash."

Atenção: A imagem deve ter 1242x2208 px e formato png.

Observação: a tela de splash é a tela que aparece assim que o seu aplicativo é aberto e está carregando.

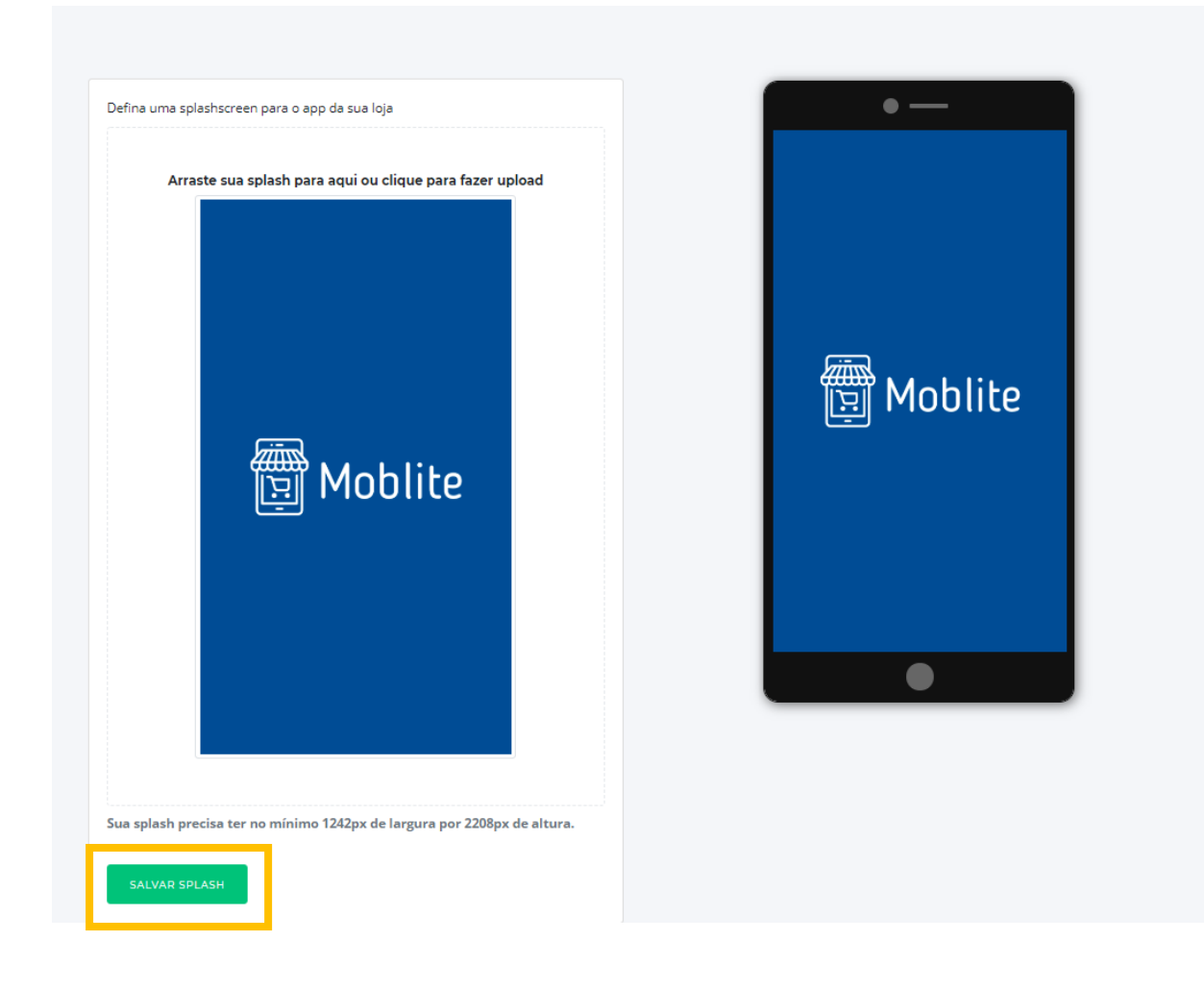

5. Chegou a hora de definir as cores que vão aparecer em algumas áreas do seu aplicativo. Para isso, você pode clicar nos quadrados de cor e selecionar a cor desejada. Caso você já tenha os códigos RGB correspondentes às cores da sua marca, basta copiar e colar os mesmos nos campos abaixo. Clique em "Salvar Tema".

| Vamos definir um t                                                     | ema de cores para se             | u app |   | • -                       |            |  |
|------------------------------------------------------------------------|----------------------------------|-------|---|---------------------------|------------|--|
| Defina a cor do cabeçalho                                              |                                  |       |   | - Titulo da pagina        |            |  |
| rgb(0, 77, 146)                                                        |                                  |       |   | DESTA                     | OUES       |  |
| Esta é a cor do cabeçalho do app.                                      |                                  |       |   |                           |            |  |
| Defina a cor primária do seu                                           | app                              |       |   |                           |            |  |
| rgb(0, 121, 1)                                                         |                                  |       |   |                           |            |  |
| As cores primarias vão parecer nos                                     | principais botões e área do app. |       |   |                           | Moletom    |  |
| Defina a cor secundária do s                                           | eu app                           |       |   | Manga Longa<br>Black Flag | Moe's      |  |
| rgb(255, 255, 2                                                        | 255)                             |       |   | R\$ 75.00                 | R\$ 239.00 |  |
| Essa cor é complementar e serve para destacar outros elementos do app. |                                  |       |   | até 12x de R\$ 6.33       | 19.92      |  |
|                                                                        |                                  |       |   |                           |            |  |
| SALVAR TEMA                                                            |                                  |       |   |                           |            |  |
|                                                                        |                                  |       | 4 |                           |            |  |
|                                                                        |                                  |       |   | ENT                       | RAR        |  |
|                                                                        |                                  |       |   |                           |            |  |

6. Agora você terminou a primeira etapa para ter o seu aplicativo.
 Se você deseja configurar o seu aplicativo para as Lojas da Apple e Google, clique nos botões: "Configurar Play Store" e "Configurar Apple Store" e siga para a próxima etapa

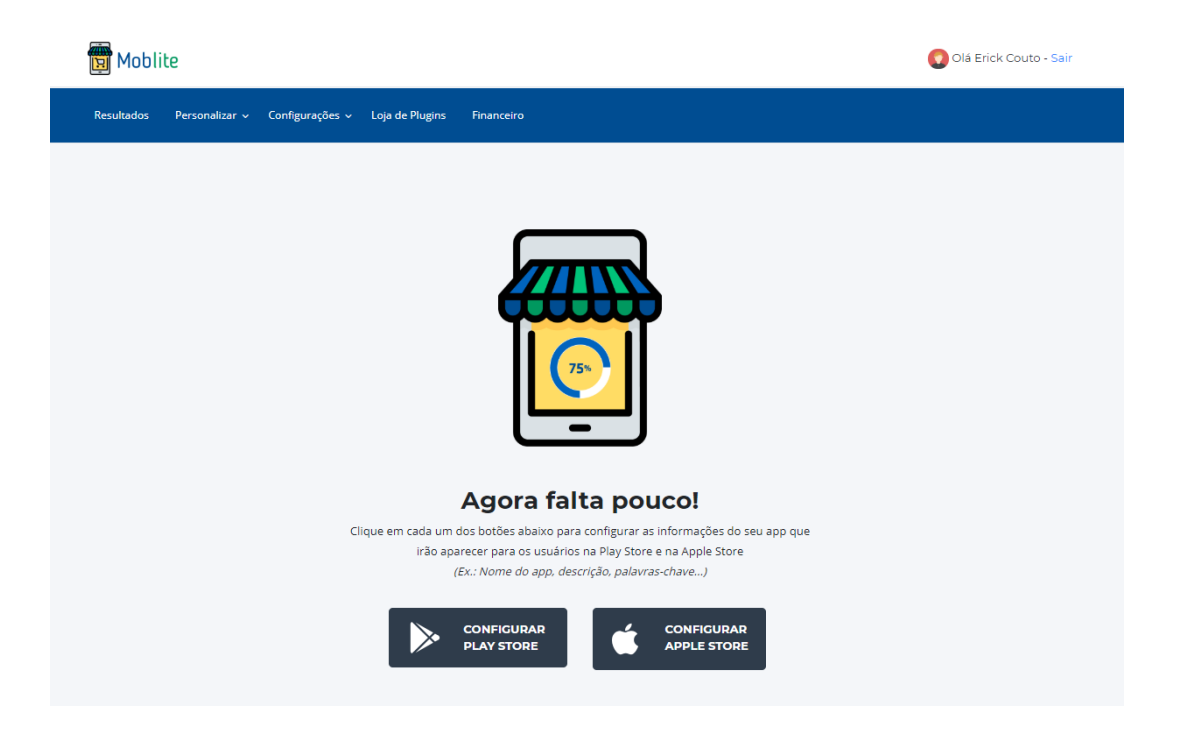

#### ETAPA 2 – PREENCHENDO AS INFORMAÇÕES DAS LOJAS "PLAY STORE" E "APPLE STORE"

Antes de iniciarmos, você precisa saber para qual loja vai enviar o seu aplicativo e os custos envolvidos.

Para a publicação do aplicativo iOS na Apple Store, o valor da taxa é de 99 dólares anuais.

Seu aplicativo para Android será publicado em uma conta fornecida pelo Moblite.

1. Nessa etapa você deverá preencher as informações solicitadas. Clique em "Configurar Play Store"

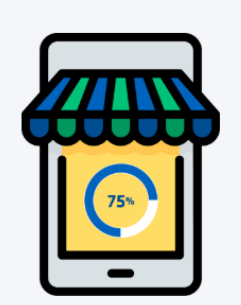

Agora falta pouco!

Clique em cada um dos botões abaixo para configurar as informações do seu app que irão aparecer para os usuários na Play Store e na Apple Store (*Ex.: Nome do app, descrição, palavras-chave...*)

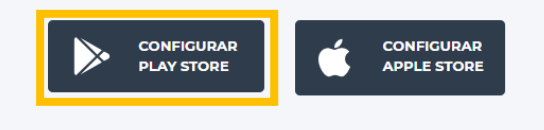

Preencha com as seguintes informações solicitadas:
 Descrição curta: descrição que irá aparecer na primeira tela dentro da loja
 Descrição longa: essa descrição irá aparecer ao clicar em "Ler Mais".
 E-mail público: preencha com o e-mail que o cliente poderá entrar em contato
 Telefone: preencha com um telefone que o cliente poderá entrar em contato
 Defina um banner para a Play Store: o Banner aparece no topo da loja.

| ₽ ₽ ₽<br>₽      | MOE<br>By                                            | ● ▼ <sup>G</sup> ⊿ ∎ 14:06<br>Q<br>FIQ<br>Fuillab | <ul> <li>Mobfiq</li> <li>Aqui irá aparecer a descri<br/>Nessa parte, você poderá<br/>informações importantes</li> </ul> |                                                                                   |
|-----------------|------------------------------------------------------|---------------------------------------------------|----------------------------------------------------------------------------------------------------|-----------------------------------------------------------------------------------|
| Mais de 10 do   | Mobfiq<br>Fullab<br>I<br>31 MB<br>wnloads            | INSTALAR                                          | Classificaçã<br><u>Saiba mais</u><br>Versão<br>2<br>Downloads<br>Mais de 10 downloads                                   | io Livre<br>Atualizado em<br>29 de mai de 2017<br>Tamanho do download<br>30,85 MB |
| Aqui ir         | Compras Sen<br>rá aparecer a descrição d<br>LER MAIS | nelhantes<br>curta do seu aplicativo              | <b>Oferecido por</b><br>Fulllab<br><b>Lançado em</b><br>15 de mai de 2017                                               | E-mail do desenvolvedor<br>contato@fulllab.com.br                                 |
| $\triangleleft$ | 0                                                    |                                                   | $\Diamond$                                                                                                    | 0                                                                                 |

Essas informações irão aparecer na loja da Play Store da seguinte forma:

Após o preenchimento, clique em "Salvar". Após salvar, caso queira também o seu aplicativo na Apple, clique em "Configurar iOS".

| lescrição curta                                              |                                                                               |  |
|--------------------------------------------------------------|-------------------------------------------------------------------------------|--|
|                                                              |                                                                               |  |
| láximo de 80 caracteres                                      |                                                                               |  |
| lescrição longa                                              |                                                                               |  |
|                                                              |                                                                               |  |
|                                                              |                                                                               |  |
| aximo de 3000 caracteres                                     |                                                                               |  |
| mail publico                                                 |                                                                               |  |
|                                                              |                                                                               |  |
| elefone                                                      |                                                                               |  |
|                                                              |                                                                               |  |
| lefina um banner para a playstore                            |                                                                               |  |
|                                                              |                                                                               |  |
|                                                              |                                                                               |  |
|                                                              | Arraste seu banner aqui.                                                      |  |
|                                                              | Arraste seu banner aqui.                                                      |  |
|                                                              | Arraste seu banner aqui.<br>Imagem de tamanho<br>1024x500px                   |  |
|                                                              | Arraste seu banner aqui.<br>Imagem de tamanho<br>1024x500px<br>Formato<br>png |  |
|                                                              | Arraste seu banner aqui.<br>Imagem de tamanho<br>1024x500px<br>Formato<br>png |  |
|                                                              | Arraste seu banner aqui.<br>Imagem de tamanho<br>1024x500px<br>Formato<br>png |  |
| su banner precisa ter 1024px de altura por 500px de largura. | Arraste seu banner aqui.<br>Imagem de tamanho<br>1024x500px<br>Formato<br>png |  |

**3.** Agora você deverá preencher as informações para configurar o seu aplicativo para a Apple Store. Após isso, clique em "Salvar".

Observação: Os campos abaixo só poderão ser preenchidos após seguir os manuais: **Criando uma Conta de Desenvolvedor na Apple e Criando o seu Aplicativo na App Store.** Siga o passo a passo e com as informações geradas, preencha os campos solicitados.

Usuário do iTunes: e-mail criado na Apple

#### Senha: senha criada na Apple

**ID do time do iTunes:** para ter esse número, acesse: <u>https://developer.apple.com/</u>, clique em "Membership" e anote o número que consta no campo: Team ID.

| Ś         | Developer                    |                        |                        | Account                                                  |
|-----------|------------------------------|------------------------|------------------------|----------------------------------------------------------|
| Prog      | ram Resources                |                        |                        |                                                          |
| ≡         | Overview                     |                        |                        |                                                          |
| 1         | Membership                   |                        |                        | Marabarahin Dataila                                      |
| 0         | People                       |                        |                        | Your team's membership information and legal agreements. |
| $\otimes$ | Certificates, IDs & Profiles |                        |                        |                                                          |
| Å         | App Store Connect            | Membership Information |                        |                                                          |
|           | Claud Vit Dashbaard          | Program Type           | Apple Developer Progra | m                                                        |
|           | Cloudkit Dashboard           | Team Name              |                        |                                                          |
| *         | Code-Level Support           | Team ID                | 85E8WAS7T4             |                                                          |

SKU da App Store Connect: preencher com o Bundle ID, o mesmo preenchido no App Store Connect.

Bundle ID do app: preencher novamente com o Bundle ID.

**Certificados:** clique nos blocos:" Signing Certificate" e "Provisioning Profile do App" e carregue os arquivos dos certificados gerados nos manuais anteriores. Clique em "Salvar".

| App Store (IOS)                         | 0                           |
|-----------------------------------------|-----------------------------|
| Usuário do ITunes                       |                             |
|                                         |                             |
| Senha ITunes                            |                             |
|                                         |                             |
| ld de Time de lTueer                    |                             |
|                                         |                             |
|                                         |                             |
| SKU da AppStore Connect                 |                             |
|                                         |                             |
| Bundle ID do app                        |                             |
|                                         |                             |
| Senha do Signing Certificate (opcional) |                             |
|                                         |                             |
|                                         |                             |
| Certificados:                           |                             |
|                                         |                             |
| Signing Certificate                     | Provisioning Profile do App |
|                                         |                             |
|                                         |                             |
| SALVAR                                  | CONFIGURAR ANDROID          |

## FICOU COM ALGUMA DÚVIDA? Entre em contato com a gente Contato@moblite.com.br

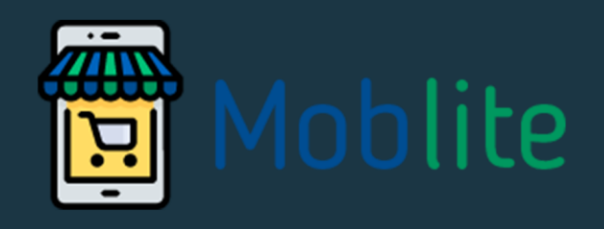

www.moblite.com.br